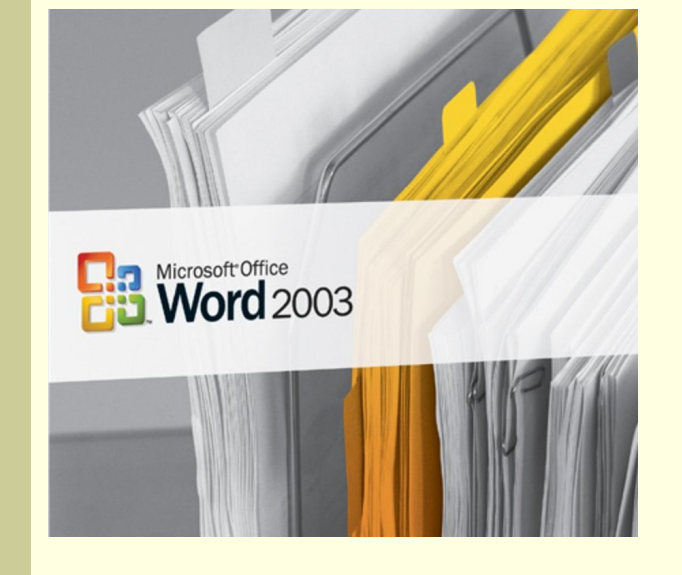

### Інформатика 9 клас

Частина 6. Основи роботи з текстовою інформацією

Розділ 25 Робота з текстовими фрагментами

#### Автоперевірка правопису

Розд 1

Стор. 1

1/1

На 1,9 см Рд 2

- MS Word містить засоби автоперевірки правопису.
- Для цього він використовує свої словники різних мов, що містять списки слів у різних відмінках.
- Кожному слову тексту Word намагається знайти відповідне у словнику. Якщо якомусь слову не знайдено відповідне слово у словнику, то це слово Word підкреслює червоною хвилястою лінією, вважаючи його помилковим.
- Клацнувши по малюнку, ви можете подивитися прийом виправлення помилки у слові, викликаючи його контекстне меню.

| 🖹 Доло         |                                                                        | 06-03 Mic                                               | rosoft Word                                                                      |                                                               |                                                |                                                           |                                             |                                         |
|----------------|------------------------------------------------------------------------|---------------------------------------------------------|----------------------------------------------------------------------------------|---------------------------------------------------------------|------------------------------------------------|-----------------------------------------------------------|---------------------------------------------|-----------------------------------------|
| : <u>Ф</u> айл | Правка Вигляд                                                          | а Вст <u>а</u> вка                                      | Формат Сери                                                                      | віс <u>Т</u> аблиця                                           |                                                | зідка   <u>P</u> ragma                                    | Nitro PDF                                   | ×                                       |
| : 🗋 🚰          |                                                                        |                                                         | ä, i 🤉 🖬 🛍                                                                       | 5 🧭 - 1                                                       | × - 1 😫 🗄                                      |                                                           | 📣   ¶ 19                                    | 50% 🔹 🍹                                 |
| Звичайн        | ий + 1 👻 Times Ne                                                      | ew Roman 👻                                              | 12 - <b>Ж</b>                                                                    | ' ∏  ≣ ≣                                                      |                                                | 三三律律                                                      | <u>A</u> • A                                | A                                       |
|                | На станда<br>Щоб ства<br>виконнат<br>У першоо<br>мовчазно<br>вікно для | артній<br>орити<br>и кома<br>ому ви<br>ї згоди<br>попер | з · · · 4 ·<br>панелі ін<br>новий д<br>нду «Со<br>падку на<br>» форм1<br>едн1ого | нструме<br>цокумен<br>здать)<br>а екрані<br>том, ор<br>вибору | нтів те<br>п, дос<br>з'явит<br>ієнтац<br>шабл1 | остового<br>сить кла<br>ься збра<br>ією і пол<br>ну, відп | проце<br>цнути<br>ажен1н<br>аями.<br>овідно | сора<br>На<br>ня ар:<br>У дру<br>одоя ≠ |

Кол 35

ЗАП ВИПР ВДЛ ЗАМ українська

DX

## Визначення мови тексту та її зміна

Якщо почати набирати текст, то Word призначає йому мову відповідно до встановленої на мовній панелі.

- Мова слова тексту, в якому знаходиться текстовий курсор, або виділеного фрагменту відображається в рядку стану.
- Якщо текст внесено до документу через буфер обміну, то призначена йому програмою Word мова може не відповідати дійсності.
- Клацніть на малюнку і подивіться прийом зміни мови виділеному фрагменту тексту.

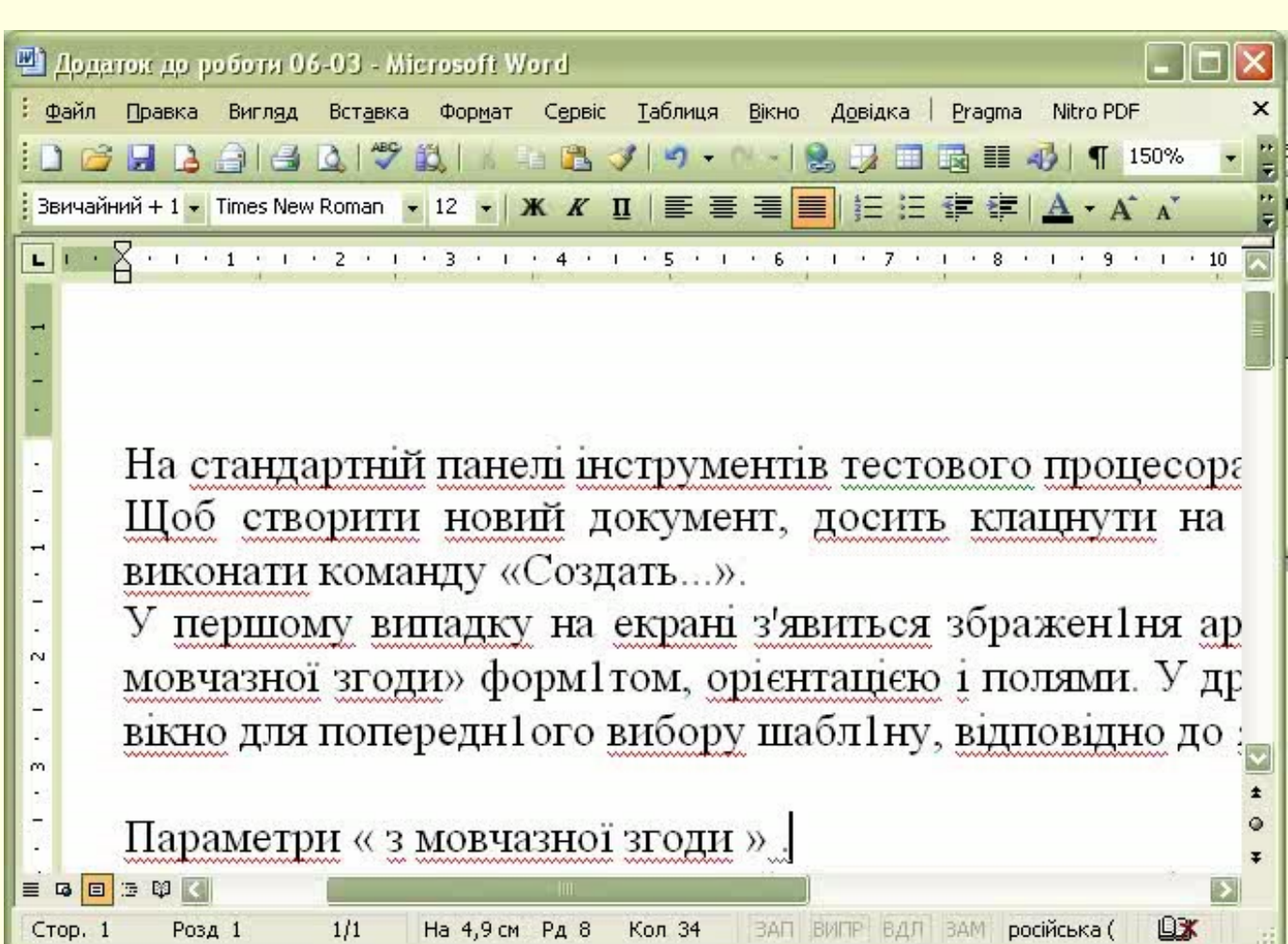

# Засіб пошуку заданого текстового фрагменту

Якщо ви маєте справу з великим текстовим документом і в ньому необхідно знайти якийсь фрагмент, то можна скористатися системою пошуку текстового фрагменту.

Клацніть по малюнку, щоб переглянути прийом пошуку фрагменту тексту "**iнструментів на екрані** "

| De marter de poliere (16.03. Alignere): Wend                           |  |  |  |  |  |  |  |  |
|------------------------------------------------------------------------|--|--|--|--|--|--|--|--|
|                                                                        |  |  |  |  |  |  |  |  |
|                                                                        |  |  |  |  |  |  |  |  |
| : L 🚰 🛃 🍰 🖾 🖾 🖤 🖾 🛝 👘 📲 🖾 🏈 🖤 - 🖓 😸 🛃 💷 🗟 🎫 🛷 🖣 150% 🕒 🍟               |  |  |  |  |  |  |  |  |
| Ввичайний + 1 • Times New Roman • 12 • Ж К Щ   Е Е Е Е Е Е Е А • А А С |  |  |  |  |  |  |  |  |
| L · · · · · · · · · · · · · · · · · · ·                                |  |  |  |  |  |  |  |  |
|                                                                        |  |  |  |  |  |  |  |  |
|                                                                        |  |  |  |  |  |  |  |  |
|                                                                        |  |  |  |  |  |  |  |  |
|                                                                        |  |  |  |  |  |  |  |  |
|                                                                        |  |  |  |  |  |  |  |  |
| На стандартній панеці інструментів тестового процесова                 |  |  |  |  |  |  |  |  |
|                                                                        |  |  |  |  |  |  |  |  |
| Щоб створити новий документ, досить клацнути на                        |  |  |  |  |  |  |  |  |
| - виконати команду «Создать…».                                         |  |  |  |  |  |  |  |  |
| V першому випалку на екрані з'явиться збраженіня ар                    |  |  |  |  |  |  |  |  |
|                                                                        |  |  |  |  |  |  |  |  |
| · мовчазноі згоди» формітом, орієнтацією і полями. У др <sub>о</sub>   |  |  |  |  |  |  |  |  |
| вікно для попередн1ого вибору шабл1ну, відповідно до 🖈                 |  |  |  |  |  |  |  |  |
| m 1 1 1 1 9                                                            |  |  |  |  |  |  |  |  |
|                                                                        |  |  |  |  |  |  |  |  |
|                                                                        |  |  |  |  |  |  |  |  |

#### Засіб заміни однакових заданих текстових фрагментів на інші

1/1

Стор. 1

Розд 1

Якщо в текстовому документі є декілька однакових текстових фрагментів, які слід замінити на інші однакові фрагменти, то доцільно скористатися вказівкою "Замінити" із меню "Правка". Якщо клацнути по малюнку, то можна побачити прийом заміни в усьому тексті всіх

"**O**".

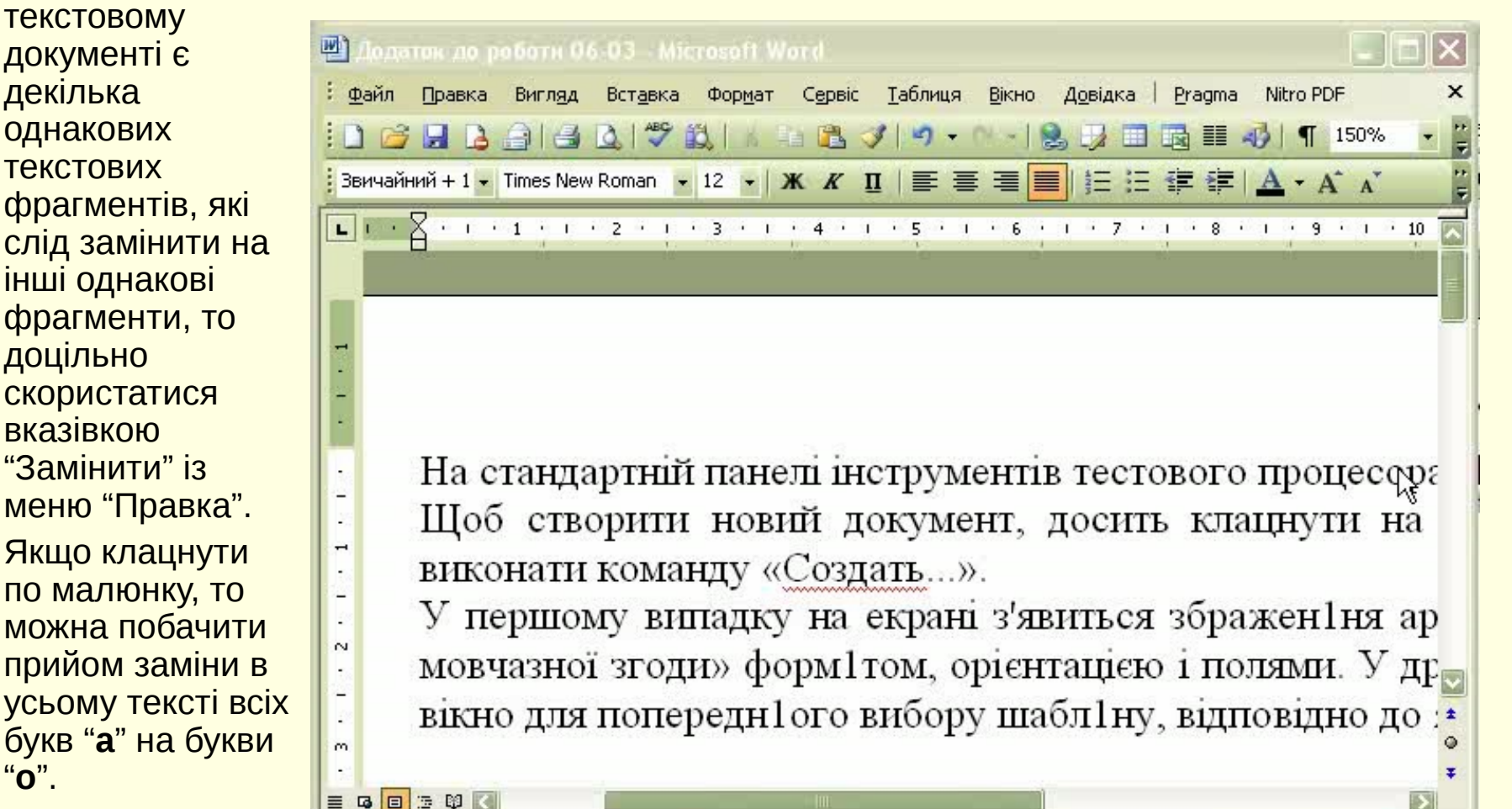

На 6,3 см Рд 11 Кол 36

ЗАП ВИПР ВДЛ ЗАМ українська

DX